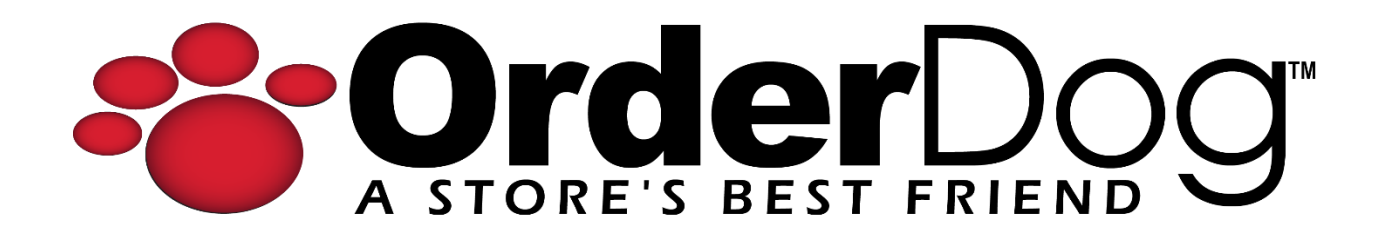

## Viewing Customer History (Point of Sale)

User Guide > Customer Records

1. Starting on the main sales screen, enter the customer using the "Add Customer" button in the top-left.

| ➡ LOGOUT    | Jim-Bob Walton | CC 21-059 | Lane     |
|-------------|----------------|-----------|----------|
| 8           | Add Customer   |           | Enter UF |
| Description | Qty Price      | Total     |          |

2. Find the customer using the blue search boxes at the top. Tap on the customer's name once you have located them.

| Hist Name        |           |                    | Phane     |                  |          |
|------------------|-----------|--------------------|-----------|------------------|----------|
| jane             | Last Nan  | ne                 | () - Ext- | Email            | Q Search |
|                  |           |                    |           |                  |          |
| First Name \land | Last Name | Phone              | Email     | Level            | ID       |
| Jane             | Appleseed |                    |           | Loyalty          | 1234625  |
| Jane             | Doe       | Mobile (098) 765-4 | 321       | Standard         | 1234629  |
|                  |           |                    |           |                  |          |
|                  |           |                    |           |                  |          |
|                  |           |                    |           |                  |          |
|                  |           |                    |           |                  |          |
|                  |           |                    |           |                  |          |
|                  |           |                    |           |                  |          |
| 2 Matches Found  |           |                    |           | Add New Customer | Cancel   |
| 2 Matchest John  |           |                    |           |                  |          |

 Notice that the customer will now be displayed in the top-left corner. Tap on the history icon (the clock with an arrow around it) to continue to the customer history screen.
NOTE: The customer history screen requires an internet connection to display the history.

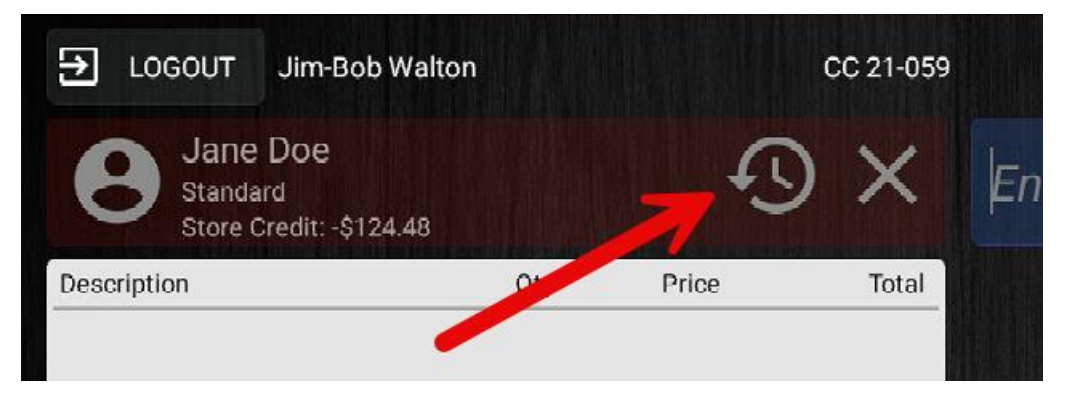

4. On the customer history screen, you will see a list of all the customer's transactions.

| Jane Doe<br>Standard<br>Customer Owes \$124.48<br>Customer Since 01/15/2024                                                            |                                                                                           | Т                | Total Customer Sales<br>\$169.81                                                         |             | Last 30 Days:<br>Last 60 Days:<br>Last 90 Days:   |                                                   | \$88.15<br>\$169.81<br>\$169.81                        |
|----------------------------------------------------------------------------------------------------|-------------------------------------------------------------------------------------------|------------------|------------------------------------------------------------------------------------------|-------------|---------------------------------------------------|---------------------------------------------------|--------------------------------------------------------|
| Date ~                                                                                                    | litem ID                                                                                  | Brand            | Item Description                                                                         | Qty         | Price                                             | Total                                             | туре                                                   |
| 03/13/2024 01:29 PM                                                                                                    | 807735021672                                                                              | Premier Research | Aloe Premier                                                                             |             | \$13.91                                           | \$13.91                                           | Purchase                                               |
| 03/13/2024 01:29 PM                                                                                                    | 858126006570                                                                              | Complete Natural | Turmeric Root                                                                            | 1 1 1       | \$10.99                                           | \$10.99                                           | Purchase                                               |
| 03/13/2024 01:29 PM                                                                                                    | 810076210308                                                                              | Lifelines        | Everyday Diffuser Set 2                                                                  | 1           | \$12.99                                           | \$12.99                                           | Purchase                                               |
| 03/13/2024 01:29 PM                                                                                                    | 851231000754                                                                              | Rieme            | Blood Orange Sparkling B                                                                 | 1           | \$1.59                                            | \$1.59                                            | Purchase                                               |
| 03/13/2024 01:29 PM                                                                                                    | 811523031187                                                                              | Battle Bars      | Blueberry Protein Bar                                                                    | 1           | \$3.49                                            | \$3.49                                            | Purchase                                               |
| 03/13/2024 01:29 PM                                                                                                    | Store Credit                                                                              |                  | Store Credit                                                                             |             | -\$0.80                                           | -\$0.80                                           | Payment                                                |
| 03/13/2024 01·29 PM                                                                                                    | Gift Card                                                                                 |                  | Gift Card                                                                                | 1           | -\$45.72                                          | -\$45.72                                          | Payment                                                |
| 00/10/202401.25110                                                                                                    | 076000047000                                                                              | Solaray          | Spectro Multi - Vita - Min                                                               | 1           | \$46.99                                           | \$46.99                                           | Purchase                                               |
| 03/08/2024 09:34 AM                                                                                                    | 076280047820                                                                              |                  |                                                                                          |             |                                                   | A11.00                                            | Burnham                                                |
| 03/08/2024 09:34 AM<br>03/08/2024 09:32 AM                                                                                             | 020065200047                                                                              | Natures Way      | Cream Calendula                                                                          | 1           | \$14.99                                           | \$14.99                                           | Purchase                                               |
| 03/08/2024 09:34 AM<br>03/08/2024 09:32 AM<br>03/04/2024 10:47 AM                                                                      | 020065200047<br>850019656411                                                              | Natures Way      | Cream Calendula<br>GRILLED CHEESE SOURDOUGH                                              | 1<br>1      | \$14.99<br>\$6.19                                 | \$14.99<br>\$6.19                                 | Purchase                                               |
| 03/08/2024 09:34 AM<br>03/08/2024 09:32 AM<br>03/04/2024 10:47 AM<br>03/04/2024 10:47 AM                                               | 076280047820<br>020065200047<br>850019656411<br>Store Credit                              | Natures Way      | Cream Calendula<br>GRILLED CHEESE SOURDOUGH<br>Store Credit                              | 1<br>1      | \$14.99<br>\$6.19<br>-\$6.70                      | \$14.99<br>\$6.19<br>-\$6.70                      | Purchase<br>Purchase<br>Payment                        |
| 03/08/2024 09:34 AM<br>03/08/2024 09:32 AM<br>03/04/2024 10:47 AM<br>03/04/2024 10:47 AM<br>03/04/2024 10:47 AM                        | 020065200047<br>850019656411<br>Store Credit<br>Store Credit                              | Natures Way      | Cream Calendula<br>GRILLED CHEESE SOURDOUGH<br>Store Credit<br>Store Credit              | 1<br>1      | \$14.99<br>\$6.19<br>-\$6.70<br>\$2.50            | \$6.19<br>-\$6.70<br>\$2.50                       | Purchase<br>Purchase<br>Payment<br>Purchase            |
| 03/08/2024 09:34 AM<br>03/08/2024 09:32 AM<br>03/04/2024 10:47 AM<br>03/04/2024 10:47 AM<br>03/04/2024 10:39 AM<br>03/04/2024 10:39 AM | 076280047820<br>020065200047<br>850019656411<br>Store Credit<br>Store Credit<br>Gift Card | Natures Way      | Cream Calendula<br>GRILLED CHEESE SOURDOUGH<br>Store Credit<br>Store Credit<br>Gift Card | 1<br>1<br>1 | \$14.99<br>\$6.19<br>-\$6.70<br>\$2.50<br>-\$2.50 | \$14.99<br>\$6.19<br>-\$6.70<br>\$2.50<br>-\$2.50 | Purchase<br>Purchase<br>Payment<br>Purchase<br>Payment |

5. You can search for a brand, item, description, or item ID using the search box to narrow down the results. You can also search "Store Credit" to see any transactions where store credit was bought or sold.

| Jane Doe<br>Standard<br>Customer Owes \$124.48<br>Customer Since 01/15/2024 |              | Total Customer Sales<br>\$169.81 |                                                                                                    | Last 30 Days:<br>Last 60 Days:<br>Last 90 Days: |                  | \$88.15<br>\$169.81<br>\$169.81 |          |
|-----------------------------------------------------------------------------|--------------|----------------------------------|----------------------------------------------------------------------------------------------------|-------------------------------------------------|------------------|---------------------------------|----------|
| store credit                                                                |              |                                  |                                                                                                    |                                                 |                  |                                 |          |
| Date ~                                                                      | Item ID      | Brand                            | Item Description                                                                                               | Qty                                             | Price            | Total                           | Туре     |
| 03/13/2024 01:29 PM                                                         | Store Credit |                                  | Store Credit                                                                                                   |                                                 | -\$0.80          | -\$0.80                         | Payment  |
| 03/04/2024 10:47 AM                                                         | Store Credit |                                  | Store Credit                                                                                                   |                                                 | -\$6.70          | -\$6.70                         | Payment  |
| 03/04/2024 10:39 AM                                                         | Store Credit |                                  | Store Credit                                                                                                   |                                                 | \$2.50           | \$2.50                          | Purchase |
| 02/27/2024 03:04 PM                                                         | Store Credit |                                  | Store Credit                                                                                                   |                                                 | \$5.00           | \$5.00                          | Purchase |
| 02/27/2024 12:28 PM                                                         | Store Credit |                                  | Store Credit                                                                                                   |                                                 | \$5.00           | -\$5.00                         | Return   |
| 02/27/2024 12:02 PM                                                         | Store Credit |                                  | Store Credit                                                                                                   |                                                 | \$5.00           | \$5.00                          | Purchase |
| 02/27/2024 12:01 PM                                                         | Store Credit |                                  | Store Credit                                                                                                   |                                                 | \$1.50           | -\$1.50                         | Return   |
| 02/27/2024 12:00 PM                                                         | Store Credit |                                  | Store Credit                                                                                                   |                                                 | \$1.00           | -\$1.00                         | Return   |
| 02/27/2024 11:50 AM                                                         | Store Credit |                                  | Store Credit                                                                                                   |                                                 | \$2.50<br>\$5.00 | -\$2.50<br>¢5.00                | Return   |
|                                                                             |              |                                  |                                                                                                    |                                                 |                  |                                 |          |
|                                                                             |              |                                  | Class                                                                                                    |                                                 |                  |                                 |          |
|                                                                             |              |                                  | Close                                                                                                    |                                                 |                  |                                 |          |
|                                                                             |              |                                  | The second second second second second second second second second second second second second second second s |                                                 |                  |                                 |          |

6. When you're done reviewing the customer history, tap the "Close" button at the bottom to return to the main sales screen.

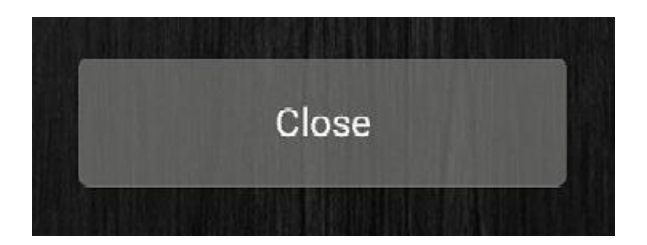

## YOU'RE DONE!

If you have any questions or concerns regarding this tutorial, or any other inquiries, please feel free to contact us at:

Email: <a href="mailto:support@orderdog.com">support@orderdog.com</a>

Call: 1-866-673-3736

Our hours: 8 AM – 6 PM CST

Monday – Friday

After Hours Support Available

Visit our website for more tutorials and resources: <u>https://orderdog-inc.kayako.com/</u>

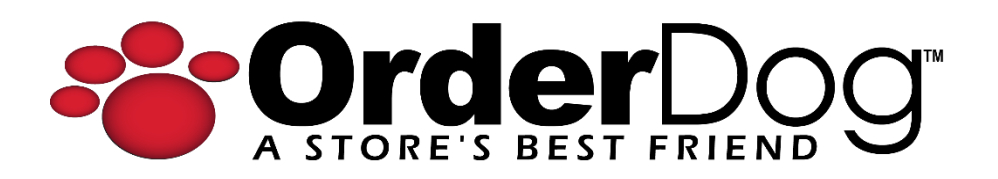